# ジョブ分析サービスによる可視化実現方法の紹介

株式会社アシスト ビジネスインフラ技術本部 システム基盤技術統括部

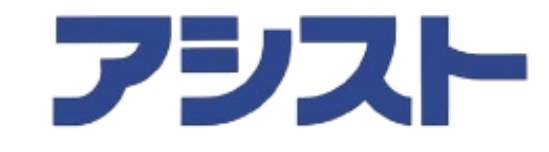

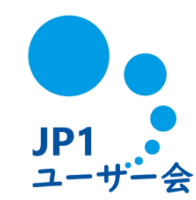

ものの数十年で、ITが我々の生活に及ぼす影響範囲や価値は 驚くほど変化しており、**企業のITへ対する期待も単なる省力化・効率化から、** 「データを活用」したビジネス貢献へとシフトしています。

データ活用への期待は高まる一方、安定稼働を求められることによって チャレンジしづらかったり、**「時間・人・コスト」**が壁となっていることが 多いのが現状です。

本セッションでは、JP1が蓄積しているデータを活用することができる、 「ジョブ運用の見える化」を実現するための3つの主要な手段を、 具体的なステップと共にご紹介します。

アジェンダ

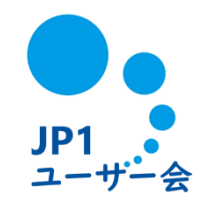

- 1. 「ジョブ運用の見える化」を実現する3つの手段
- 2. ジョブ運用改善に向けた分析ポイント
- 3. STEP1 ジョブ実行結果(ログ・コマンド)のデータ活用
- 4. STEP2 稼働状況レポートのデータ活用
- 5. STEP3 ジョブ分析サービスによるデータ活用
- 6. ジョブ分析サービスの3つの特長
- 7. ユースケースの紹介

# 「ジョブ運用の見える化」を実現する3つの手段

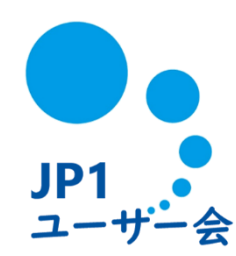

# 「ジョブ運用の見える化」を実現する3つの手段

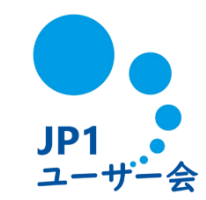

本セッションでは、JP1が蓄積しているデータを今すぐに活用できる方法からワンランク上の 活用方法まで、3ステップに分けて「ジョブ運用の見える化」を実現する手段をご紹介します。

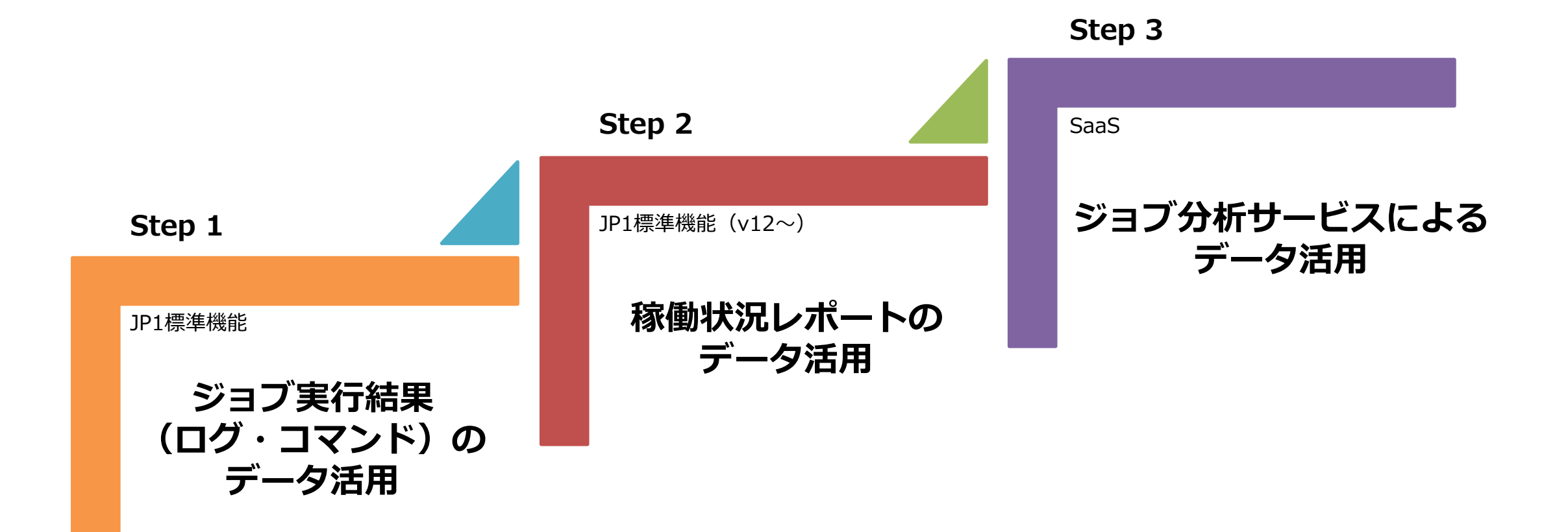

# ジョブ運用改善に向けた分析ポイント

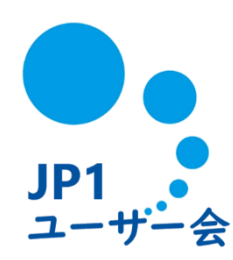

ジョブ運用改善に向けた分析ポイント

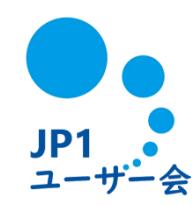

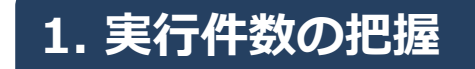

ジョブ実行数、時間帯や複数台あるサーバ毎の処理の偏りを確認し、 新規ジョブ投入時の指標としての活用や、システム負荷分析に活用。

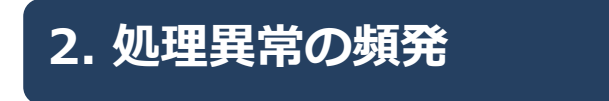

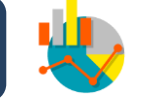

異常件数、対象サーバ、プログラム、終了コードなどの観点で ジョブ異常の発生状況を集計し、**改修材料の整備**に活用。

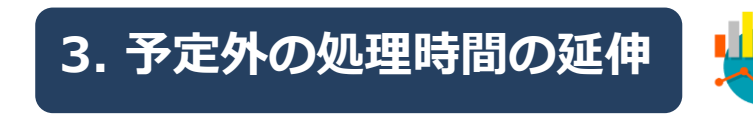

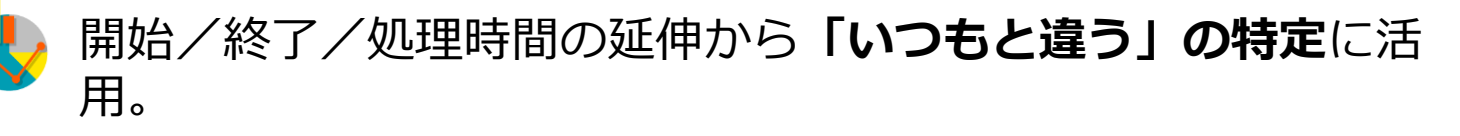

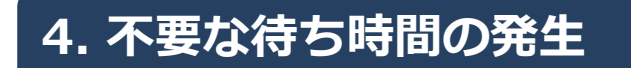

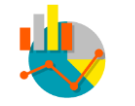

ピーク時間やサーバ視点で、「不要な待ち時間(キューイング)」を 視覚化し、**発生傾向の特定**に活用。

# 3つのデータ活用方法の紹介

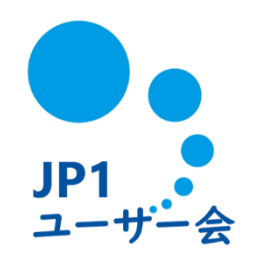

# Step1 ジョブ実行結果(ログ・コマンド)のデータ活用

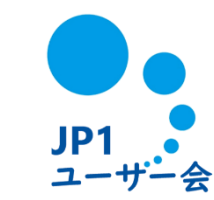

9

JP1標準機能では、ジョブ実行結果は下記方法で確認可能です。

## ■ スケジューラーログ

JP1/AJS3のスケジューラーサービスが出力する、運用管理者向けのログ情報のことです。 ジョブネットやジョブの実行開始・実行終了および操作に関する情報が出力されます。

#### ajsshowコマンド 実行登録済みのジョブネットまたはジョブの、前回までの実行結果、現在の状態、および 次回の実行予定などの情報を標準出力ファイルに出力します。

#### (例) スケジューラーログ

|      | = 🛪 🖽                                              | ⊞ <b>⊟ ५</b> ∙∂            | •                     |          |           |                      |              |                      |                | Book1 - Excel         |                |                   |                  |           |              |              |               |                   | œ       | -                               | σ                | ×     |
|------|----------------------------------------------------|----------------------------|-----------------------|----------|-----------|----------------------|--------------|----------------------|----------------|-----------------------|----------------|-------------------|------------------|-----------|--------------|--------------|---------------|-------------------|---------|---------------------------------|------------------|-------|
| 77   | イル ホーム                                             | 挿入 ページレイ)                  | 20ト 数式                |          | 間 表示      |                      |              |                      |                |                       |                |                   |                  |           |              |              |               |                   |         |                                 | A                | 共有    |
| 船り   | ・ 人 切り取り<br>・ や コピー *<br>すけ<br>・ * 書式のコ<br>クリップボート | ビー/私が付け<br><sup>15</sup> 5 | 및 •   표 •   4<br>2#>ト | • 11 • A |           | =   <del>89</del> -  | 計り返し 計り返し 記述 | 、て全体を表示:<br>1合して中央期に | がる 標準<br>え、 撃・ | % <b>,</b> 53 。<br>救迫 | · 条件付き<br>書式 · | デーブルとして<br>者式設定 - | 標準<br>悪い<br>スタイル | どちら<br>良い | でも<br>-<br>- | ₩<br>₩入<br>▼ |               | Σ x<br>Σ x<br>Σ x | NUM<br> | * A<br>Z<br>型べ替え<br>フィルター<br>編集 | く<br>検索と<br>選択 - | ~     |
| A    |                                                    |                            | - I × -               | / fr     | ログ種別      |                      |              |                      |                |                       |                |                   |                  |           |              |              |               |                   |         |                                 |                  | ¥     |
|      | A                                                  | В                          | С                     |          |           |                      |              |                      |                |                       | D              |                   |                  |           |              |              |               |                   |         | E                               | F                |       |
| 1    | ログ種別                                               | 日付                         | 時間。                   | メッセー     | -ÿ        |                      |              |                      |                |                       |                |                   |                  |           |              |              |               |                   | v       |                                 |                  |       |
| 2    | A001                                               | 2023/1/20                  | 11:44:44              | [10376]  | ] KAVS020 | 0-I AJ               | SROOT1       |                      |                |                       |                |                   |                  |           |              |              |               |                   |         |                                 |                  |       |
| 3    | A007                                               | 2023/1/20                  | 11:55:49              | [8552]   | KAVS0534  | -I JP1               | DEFAUL       | T ;CONN              | ECT jp1        | admin [AD             | MIN] [         | 127.0.0.          | 1,JP1/AJS        | 2-View] A | JSROOT       | 1            |               |                   |         |                                 |                  |       |
| 4    | I001                                               | 2023/1/20                  | 11:55:59              | [8552]   | jp1admin  | - JP1_0              | DEFAULT      | ;START               | DELETE         | [ADMIN]               | [127.0.        | 0.1,JP1/          | AJS2-View        | ] -F AJSR | 00T1 -5      | /MAIL        | TEST          |                   |         |                                 |                  |       |
| 5    | C302                                               | 2023/1/20                  | 11:55:59              | [8552]   | jp1admin  | 0 JP1_               | DEFAULT      | ;DELETI              | E [ADMI        | N] [127.0             | .0.1,JP1       | 1/AJS2-V          | iew] -F AJ       | SROOT1 -  | S /MAIL      | TEST         |               |                   |         |                                 |                  |       |
| 6    | 1001                                               | 2023/1/20                  | 11:55:59              | [8552]   | jp1admin  | - JP1_0              | DEFAULT      | ;START [             | DELETE         | [ADMIN]               | [127.0.        | 0.1,JP1//         | US2-View         | -F AJSRO  | DOT1 -S      | /エラ-         | 通知            |                   |         |                                 |                  |       |
| 7    | C302                                               | 2023/1/20                  | 11:55:59              | [8552]   | jp1admin  | 0 JP1_               | DEFAULT      | ;DELETE              | [ADMI          | N] [127.0.            | 0.1,JP1        | l/AJS2-Vi         | ew] -F AJS       | SROOT1 -  | S /エラ-       | -通知          |               |                   |         |                                 |                  |       |
| 8    | I001                                               | 2023/1/20                  | 11:56:28              | [8552]   | jp1admin  | - JP1_0              | DEFAULT      | ;START [             | DEFINE         | [ADMIN] [             | 127.0.0        | 0.1,JP1/A         | JS2-View]        | -F AJSRO  | DOT1 /TI     | EST/世        | 代確認           |                   |         |                                 |                  |       |
| 9    | C304                                               | 2023/1/20                  | 11:56:28              | [8552]   | jp1admin  | 0 JP1_               | DEFAULT      | ;DEFINE              | [ADMI          | N] [127.0.            | 0.1,JP1        | /AJS2-Vi          | ew] -F AJS       | GROOT1 /  | TEST/世       | 代確認          |               |                   |         |                                 |                  |       |
| 10   | 1001                                               | 2023/1/20                  | 11:56:28              | [8552]   | jp1admin  | - JP1_0              | DEFAULT      | ;START (             | CHANGE         | [ADMIN]               | [127.0         | .0.1,JP1/         | AJS2-View        | /] [VIEW] | AJSROC       | DT1:/TE      | ST/世          | 代確認               |         |                                 |                  |       |
| 11   | C301                                               | 2023/1/20                  | 11:56:28              | [8552]   | jp1admin  | 0 JP1_               | DEFAULT      | ;CHANG               | E [ADM]        | [N] [127.0            | ).0.1,JP       | 1/AJS2-\          | iew] [VIE        | W] rg=3;  | AJSROC       | T1:/TE       | ST/世          | 代確認               |         |                                 |                  |       |
| 12   | 1001                                               | 2023/1/20                  | 11:56:35              | [8552]   | jp1admin  | - JP1_0              | DEFAULT      | ;START [             | DEFINE         | [ADMIN] [             | 127.0.0        | 0.1,JP1/A         | JS2-View]        | -F AJSRO  | DOT1 /TI     | EST/世        | 代確認/          | PCジョ              | ブ       |                                 |                  |       |
| 13   | C304                                               | 2023/1/20                  | 11:56:35              | [8552]   | jp1admin  | 0 JP1_               | DEFAULT      | ;DEFINE              | [ADMI          | N] [127.0.            | 0.1,JP1        | /AJS2-Vi          | ew] -F AJS       | ROOT1 /   | TEST/世       | 代確認/         | PCジョ          | ブ                 |         |                                 |                  |       |
| 14   | 1001                                               | 2023/1/20                  | 11:56:49              | [8552]   | jp1admin  | - JP1_0              | DEFAULT      | ;START E             | ENTRY [        | ADMIN] [1             | 127.0.0        | .1,JP1/A          | IS2-View]        | -F AJSRO  | 0T1 -n /     | TEST/        | 世代確認          | 2                 |         |                                 |                  |       |
| 15   | 1002                                               | 2023/1/20                  | 11:56:49              | [8552]   | jp1admin  | - JP1_0              | DEFAULT      | ;REQUES              | ST ENTR        | Y [ADMIN              | ] [127.        | 0.0.1,JP1         | /AJS2-Vie        | w] -F AJS | ROOT1        | -n /TES      | ST/世代         | 確認                |         |                                 |                  |       |
| 16   | C101                                               | 2023/1/20                  | 11:56:49              | [8552]   | jp1admin  | 0 JP1_               | DEFAULT      | ;ENTRY               | [ADMIN         | ] [127.0.0            | ).1,JP1/       | AJS2-Vie          | w] -F AJS        | ROOT1 -n  | /TEST/       | 世代確認         | 2             |                   |         |                                 |                  |       |
| ; 17 | N001                                               | 2023/1/20                  | 11:56:49              | [10548   | ) KAVS026 | O-I AJS              | SROOT1:/     | /TEST/世              | 代確認:@          | 0A221                 |                |                   |                  |           |              |              |               |                   |         |                                 |                  |       |
| 18   | J006                                               | 2023/1/20                  | 11:56:49              | [10548   | KAV5027   | '8-I AJS             | SROOT1:/     | /TEST/世              | 代確認/P          | Cジョフ:@                | 0A221          |                   |                  |           |              |              |               |                   |         |                                 |                  |       |
| 19   | J001                                               | 2023/1/20                  | 11:56:49              | [10548   | KAVS026   | 3-I AJS              | SROOT1:/     | /TEST/世              | 代確認/P          | Cジョフ:@                | 0A221 (        | udon 401          |                  |           |              |              |               |                   |         |                                 |                  |       |
| 20   | J002                                               | 2023/1/20                  | 11:56:50              | [10548   | KAVS026   | 4-I AJS              | SROOT1:/     | /TEST/世              | 代確認/P          | Cジョフ:@                | 0A221 u        | udon 0 4          | 01               |           |              |              |               |                   |         |                                 |                  |       |
| 21   | N002                                               | 2023/1/20                  | 11:56:50              | [10548   | ] KAVS026 | 1-I AJS              | SROOT1:/     | /TEST/世              | 代確認:@          | 0A221                 |                |                   |                  |           |              |              | 11 ( h Taba T | <b>2</b> 0        |         |                                 |                  |       |
| 22   | 1001                                               | 2023/1/20                  | 11:56:57              | [8552]   | jp1admin  | - JP1_L              | DEFAULT      | START E              | INTRY [        | ADMIN] [1             | 27.0.0         | .1,JP1/A          | IS2-View]        | -F AJSRO  | 011 -n /     | TEST/1       | 世代的語          | 76<br>76 - 17     |         |                                 |                  |       |
| 23   | 1002                                               | 2023/1/20                  | 11:56:57              | [8552]   | jp1admin  | - 161 <sup>-</sup> 1 | DEFAULI      | REQUES               | I ENTR         | Y LADMIN              | ][127.         | 0.0.1,JP1         | /AJS2-Vie        | WJ -F AJS | KOOT1 -      | -n/les       | い世代           | <b>MERC</b>       |         |                                 |                  |       |
| 24   | C101                                               | 2023/1/20                  | 11:56:57              | [8552]   | jpiadmin  | 0 JP1_               | DEFAULT      | ;ENTRY               |                | ][127.0.0             | ).1,JP1/       | AJ52-Vie          | wj -r Ajsi       | KUU11 -N  | /TEST/I      | 巴17、健康       | ő             |                   |         |                                 |                  |       |
| 25   | Sh                                                 | eet1 (+)                   | 11:56:57              | 110548   | I KAVSU26 | IU-I AUS             | SKUUT1:/     | /IESI/世              | CPH 62:0       | UAZZZ                 |                | 1                 | 4                |           |              |              |               |                   | -       |                                 |                  | 1     |
| 20   | 完了                                                 |                            |                       |          |           |                      |              |                      |                |                       |                |                   |                  |           |              |              | 1             |                   | □ -     | -                               | +                | 11596 |

#### (例) ajsshowコマンド実行結果

|               | <b>D</b> • C • F    |                  |                       | ok2 - Excel                                   |           | α       |                   |       |
|---------------|---------------------|------------------|-----------------------|-----------------------------------------------|-----------|---------|-------------------|-------|
| 77-7ル 赤一ム 排入  | ページレイアクト 数式 デー      | ゆ 校開 表示 ♀ 実行した   | い作業を入力してください…         |                                               |           |         |                   | 24.44 |
| ※ 切り取り        | ×49# * 1            | 1 · ∧ ∧ = = ⇒ ·  | ● 折り送して全体を表示する 標準     | <ul> <li>標準 どちらでも</li> </ul>                  | *         | Σ7-FSUM | ŽY /              | ρ     |
| 19月17 10 コピー・ | ман в I Ц • 🛄 • 🛕 • |                  | 📴 セルを結合して中央揃え ・ 🖙 ・ 🕅 | , 10 月 条件付きテーブルとして 悪い 良い 挿入 月                 | 32th 9119 | 2017 -  | 並べ替えと 検           | (第2)  |
| クリップボード       | a 7x51              | 6                | 628 G 1               | WIN、WINDLE、<br>設造 5 スタイル                      | 25        |         | 34009-1 388<br>編集 | 84    |
| 4.1           | • 1 × ×             | ん ユニット簡別         |                       |                                               |           |         |                   |       |
| 4             |                     | 0                | D                     | r -                                           | 0         | 1.00    | 1 8 1             |       |
| A A           | B CENTRE AND INC.   |                  |                       | F                                             | G         | н       | 1                 |       |
|               | - 天门用焰口时 ·          | 夫1]於了口时 · 尹      |                       |                                               |           |         |                   |       |
| 2 net         | 2024/5/13 13:20     | ****/**/** **.** | 1:59:40 5:19:4        | /DEMO/未伤/未伤A                                  |           |         |                   |       |
| 3 condn       | 2024/5/13 13:20     | ****/**/** **.** | 1:59:40 1:004         | /DEMO/来例/来例/、CONDITION                        |           |         |                   |       |
| 4 unwjo       | 2024/5/13 13:20     | 2024/5/12 15:10  | 1:59:40 夫们中           | /DEMO/莱扬/莱扬A/CONDITION/关门间隙前间<br>(DEMO/莱茨/莱茨A |           |         |                   |       |
| 5 net         | 2024/5/13 14:30     | 2024/5/13 13:10  | 0.20.02 正由於 1         | / DEMO/类药/采药A                                 |           |         |                   |       |
| 7 tonuih      | 2024/5/13 14:20     | 2024/5/13 14:50  | 0.29.59 面包止病率3        | /DEMO/类物/美術A/ CONDITION /安行明區制御               |           |         |                   |       |
| nich          | 2024/5/13 14:20     | 2024/5/13 14:30  | 0.29.39 正确终了          | /DEMO/类数/类数A/RCSND110N/关门前期前前即                |           |         |                   |       |
| b pjob        | 2024/5/13 15:10     | 2024/5/13 15:10  | 0:00:00 正常終了          | /DEMO/業務/業務A/PCジョブ<br>/DEMO/業務/業務A/PCジョブ2     |           |         |                   |       |
| 0 pich        | 2024/5/13 15:10     | 2024/5/13 15:10  | 0.00.00 正常终了          | /DEMO/米の/米のA/PCジョブ3                           |           |         |                   |       |
| 1 trowib      | 2024/5/13 14:50     | 2024/5/13 15:10  | 0.20.00 正常终了          | /DEMO/業務/業務A/宇行問隔制御                           |           |         |                   |       |
| 2 net         | ****/**/** *****    | ****/**/** ***** | 0.20.00 記動条件結片        | /DEMO/業務/業務A                                  |           |         |                   |       |
| 3 condn       | 2024/5/13 14:50     | ****/**/** **-** | 0.29.45 記動条件待ち        | /DEMO/業務/業務A/ CONDITION                       |           |         |                   |       |
| 1 tmwib       | 2024/5/13 14:50     | ****/**/** **.** | 0.29.45 宝行山           | /DEMO/学務/学務4/ CONDITION/実行問題制御                |           |         |                   |       |
| 5 nich        | ****/**/** *****    | ****/**/** **.** | 0:00:00 先行終了待ち        | /DEMO/業務/業務A/PCジョブ                            |           |         |                   |       |
| 6 piob        | ****/**/** **.**    | ****/**/** **.** | 0.00.00 先行終了待ち        | /DEMO/業務/業務4/PCジョブ2                           |           |         |                   |       |
| 7 piob        | ****/**/** **:**    | ****/**/** **.** | 0:00:00 先行終了待#        | /DEMO/業務/業務A/PCジョブ3                           |           |         |                   |       |
| 8 tmwib       | ****/**/** **.**    | ****/**/** **.** | 0:20:00 先行終了待#        | /DEMO/業務/業務A/実行問題制御                           |           |         |                   |       |
| 9 net         | 2024/5/13 13:23     | ****/**/** **-** | 1:56:15 監視中           | /DEMO/業務/業務B                                  |           |         |                   |       |
| 0 condn       | 2024/5/13 13:23     | ****/**/** **:** | 1:56:15 監視中           | /DEMO/業務/業務B/.CONDITION                       |           |         |                   |       |
| 1 evwib       | 2024/5/13 13:23     | ****/**/** **.** | 1:56:14 実行中           | /DEMO/業務/業務B/.CONDITION/JP1イベント受信監視           |           |         |                   |       |
| 2 net         | ****/**/** **:**    | ****/**/** **:** | 0:04:00 起動条件待ち        | /DEMO/業務/業務B                                  |           |         |                   |       |
| 3 condn       | 2024/5/13 13:23     | ****/**/** **:** | 1:56:14 起動条件待ち        | /DEMO/業務/業務B/.CONDITION                       |           |         |                   |       |
| 4 evwjb       | 2024/5/13 13:23     | ****/**/** **:** | 1:56:14 実行中           | /DEMO/業務/業務B/.CONDITION/JP1イベント受信監視           |           |         |                   |       |
| 5 pjob        | ****/**/** ** **    | ****/**/** **:** | 0:01:00 先行終了待ち        | 5 /DEMO/業務/業務B/PCジョブ                          |           |         |                   |       |

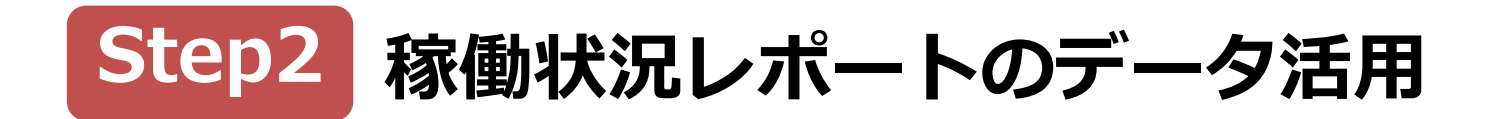

JP1 ユーザー会

v12以降、稼働実績データの把握、評価を支援するために、JP1/AJS3-Managerの稼働実績 データを簡単に出力する機能(コマンド)が提供されました。

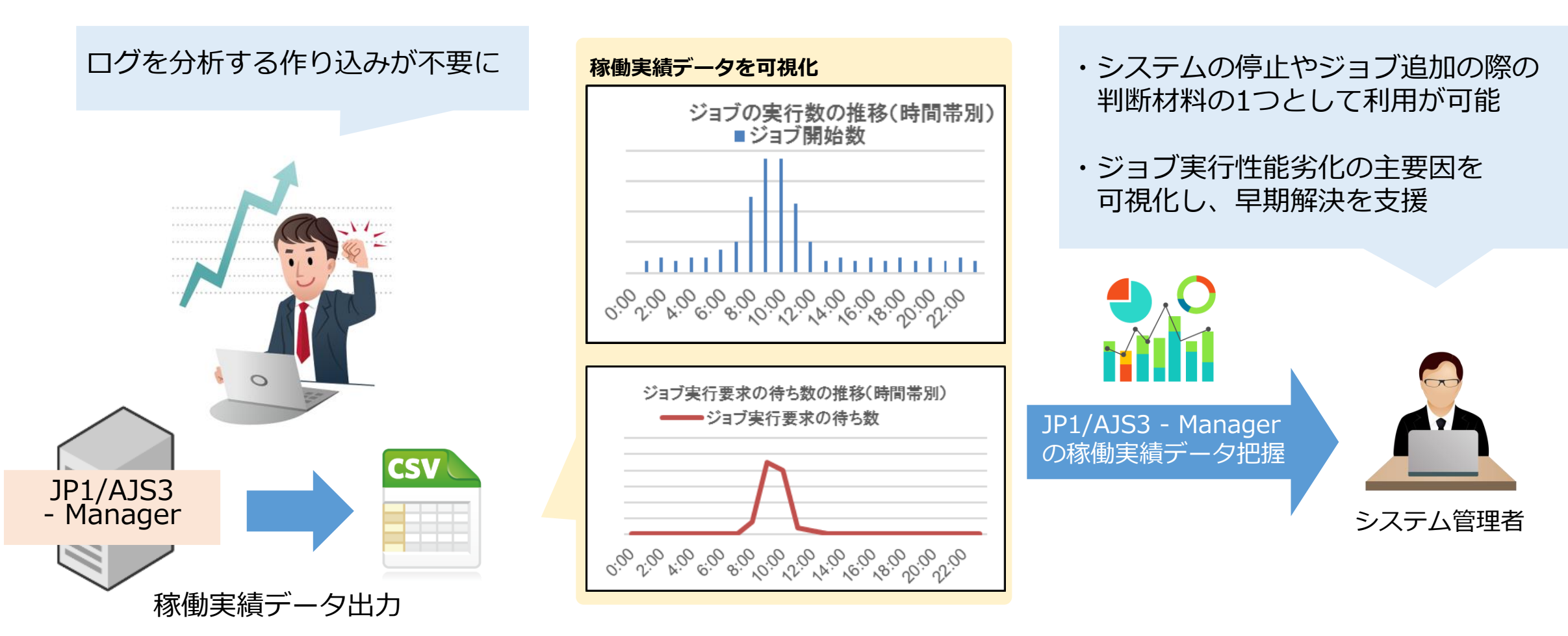

# Step3 ジョブ分析サービスによるデータ活用

ジョブ管理の稼働情報を自動収集して簡単に可視化、ジョブ運用の状態を 直感的・多角的に分析し、障害の予防と対策を講じることができるSaaS型のサービスです。 運用シーンに合わせた豊富なレポートテンプレートが登録されています。 また、ジョブ分析サービスの操作はマウスクリックのみ。特別なトレーニングは不要です。

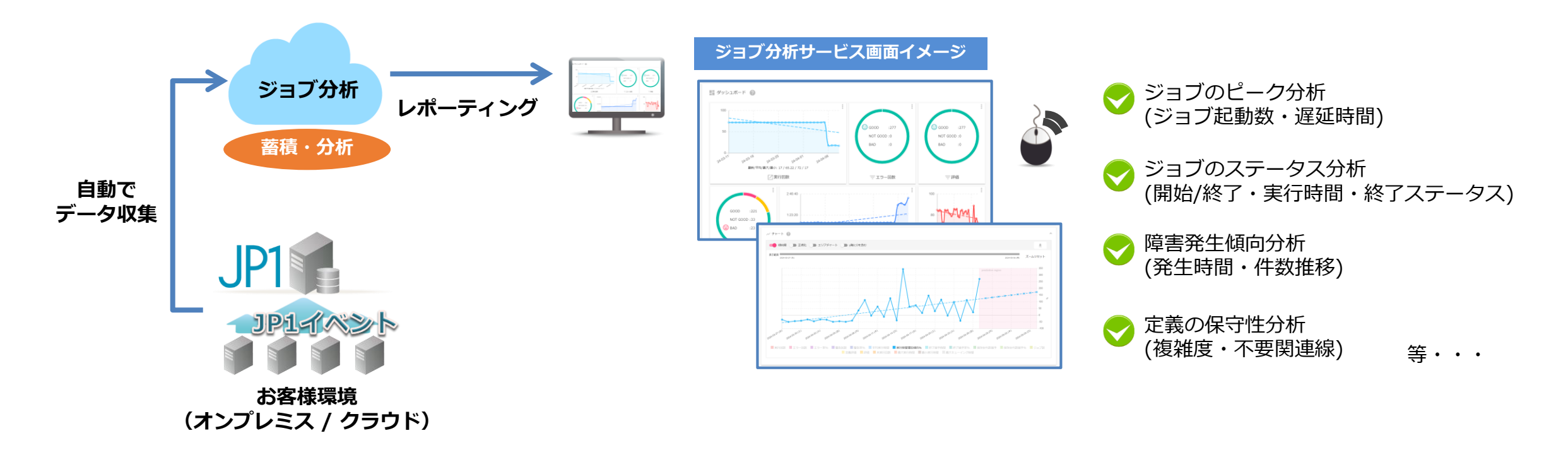

# ジョブ分析サービスの3つの特長

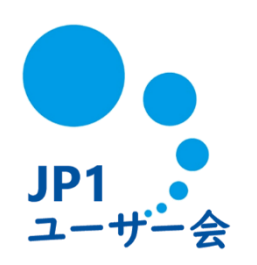

| すぐに使える運用ナレッジ | 業務(ジョブ)運用に精通した <b>エンジニアのナレッジをシステム化</b> 。<br>運用状況の可視化と課題の抽出により、運用の改善、対処を<br>すぐに始められます。 |
|--------------|---------------------------------------------------------------------------------------|
| 完全自動でレポーティング | データの収集・蓄積から分析、レポーティングまで <b>完全自動化</b> 。<br>利用者は、見たい情報に手間なくアクセスできます。                    |
| 手軽なクラウドサービス  | 分析用のマシンやデータ蓄積用ストレージの増設、メンテナンスは<br><b>一切不要</b> 。レポートはインターネット経由で、Webブラウザから<br>参照できます。   |

JP1 ユーザー会

Step3

# ユースケースの紹介

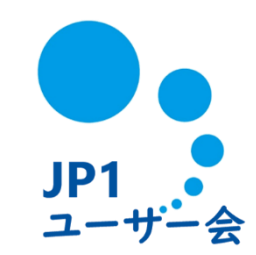

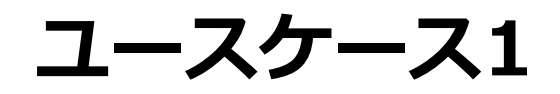

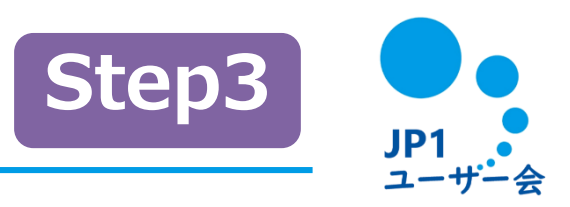

## レポート作成の工数を削減したい

導入前

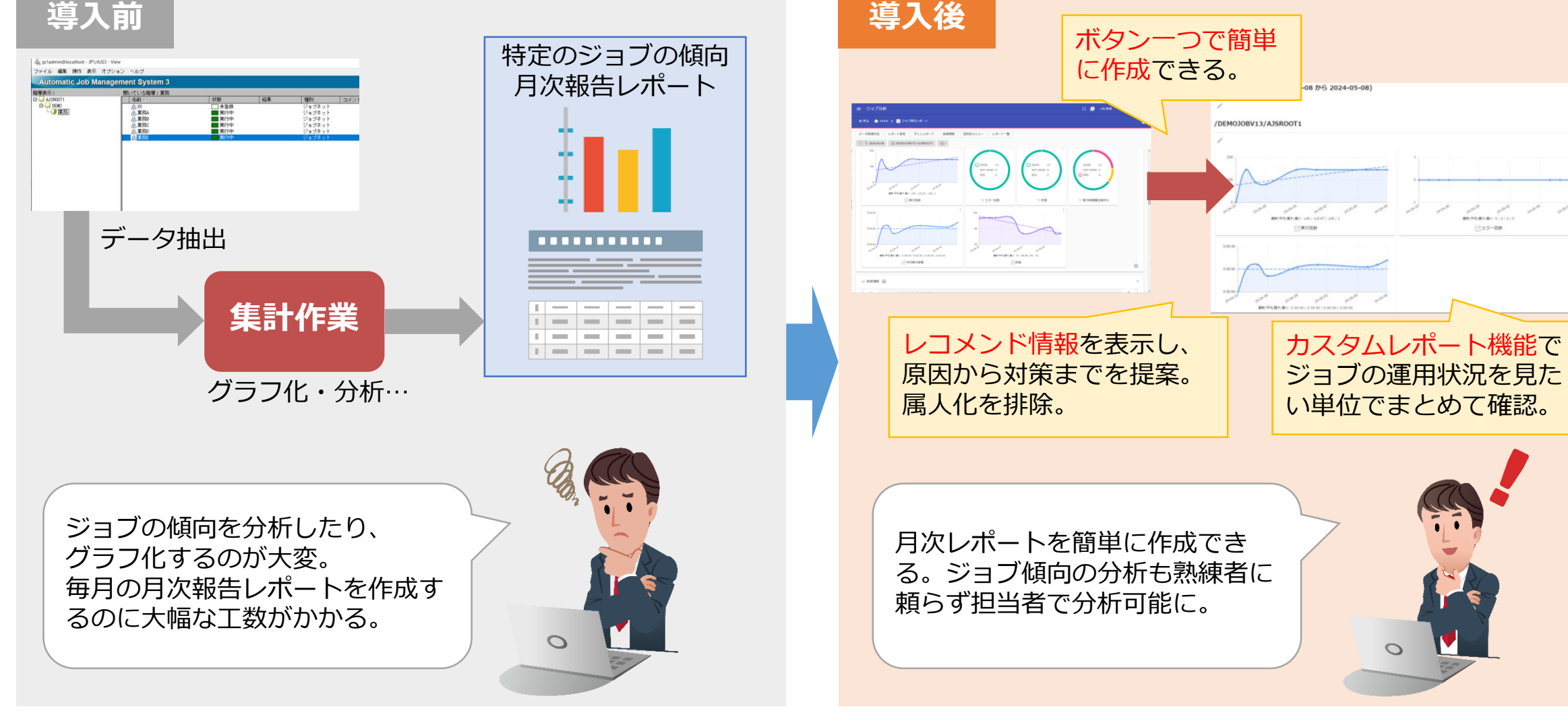

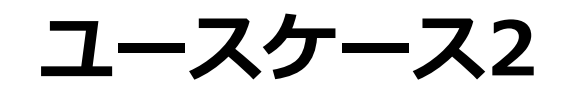

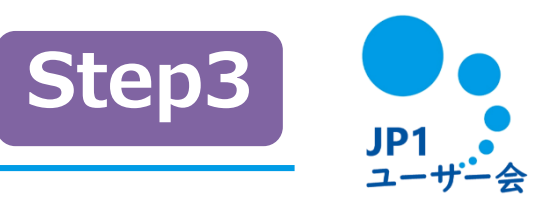

### 実行時間が超過しているジョブを確認したい

| Automatic Job M |                                                                  |                                                                                                    |                                                                        |                                                          |
|-----------------|------------------------------------------------------------------|----------------------------------------------------------------------------------------------------|------------------------------------------------------------------------|----------------------------------------------------------|
| (本) (二)         | management System 5                                              |                                                                                                    |                                                                        |                                                          |
| AJSROOT1        | 名約人                                                              | 状態   結果                                                                                                    | 1種別 コメン                                                                | <u>5</u>                                                 |
|                 | <ul> <li>A) (第) (3) (3) (3) (3) (3) (3) (3) (3) (3) (3</li></ul> | 未登録<br>実行中<br>実行中<br>実行中<br>実行中                                                                                                    | ジョブネット<br>ジョブネット<br>ジョブブネット<br>ジョブオ・ット<br>ジョブネット<br>ジョブネット             |                                                          |
|                 |                                                                  | 2                                                                                                    |                                                                        |                                                          |
|                 |                                                                  | CMProgramDataWHitec ファイル(E) 環境(E) 変換(                                                                                                    | hilijp1¥jp1_default#P1AJS2Wog¥schedule¥A)<br>ロ 検索(回 ソール(回 設定(回 ウィンドウ(M | JROOT1Wejs-log1.log - サウラエディ932bit 2:42,6048<br>0 ヘルプ(出) |
|                 |                                                                  | 0 🗳 • 🗟 🗑 🕫                                                                                                    | •   el 34   <b>85 @ 65 85 86   *</b> 4                                 | (@ 8 # )b                                                |
|                 |                                                                  | e s ya ta<br>110282   1002   2002<br>110283   1010   2002<br>110284   1010   2002<br>110284   1010   2002<br>110284   1001   2002<br>110285   1006   2002<br>110285   1001   2002<br>110297   1001   2002<br>110297   1001   2002<br>110298   1001   2002<br>110298   1001   2002<br>110298   1001   2002<br>110298   1001   2002<br>110298   1002   2002<br>110298   1002   2002<br>110298   1002   2002<br>110298   1002   2002<br>110298   1002   2002<br>110298   1002   2002<br>110298   1002   2002<br>110298   1002   2002<br>110298   1002   2002<br>110298   1002   2002<br>110298   1002   2002<br>110298   1002   2002<br>110298   1002   2002<br>110298   1002   2002   2002   2002   2002   2002   2002   2002   2002   2002   2002   2002   2002   2002   2002   2002   2002   2002   2002   2002   2002   2002   2002   2002   2002   2002   2002   2002   2002   2002   2002   2002   2002   2002   2002   2002   2002   2002   2002   2002   2002   2002   2002   2002   2002   2002   2002   2002   2002   2002   2002   2002   2002   2002   2002   2002   2002   2002   2002   2002   2002   2002   2002   2002   2002   2002   2002   2002   2002   2002   2002   2002   2002   2002   2002   2002   2002   2002   2002   2002   2002   2002   2002   2002   2002   2002   2002   2002   2002   2002   2002   2002   2002   2002   2002   2002   2002   2002   2002   2002   2002   2002   2002   2002   2002   2002   2002   2002   2002   2002   2002   2002   2002   2002   2002   2002   2002   2002   2002   2002   2002   2002   2002   2002   2002   2002   2002   2002   2002   2002   2002   2002   2002   2002   2002   2002   2002   2002   2002   2002   2002   2002   2002   2002   2002   2002   2002   2002   2002   2002   2002   2002   2002   2002   2002   2002   2002   2002   2002   2002   2002   2002   2002   2002   2002   2002   2002 | H                                                                      |                                                          |

どのジョブの実行時間が超過しているかすぐ確認できない。各ジョブの実行時間がひと目で確認できたらよいのに。。

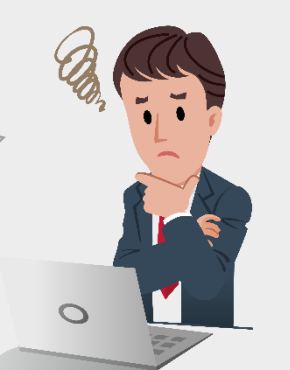

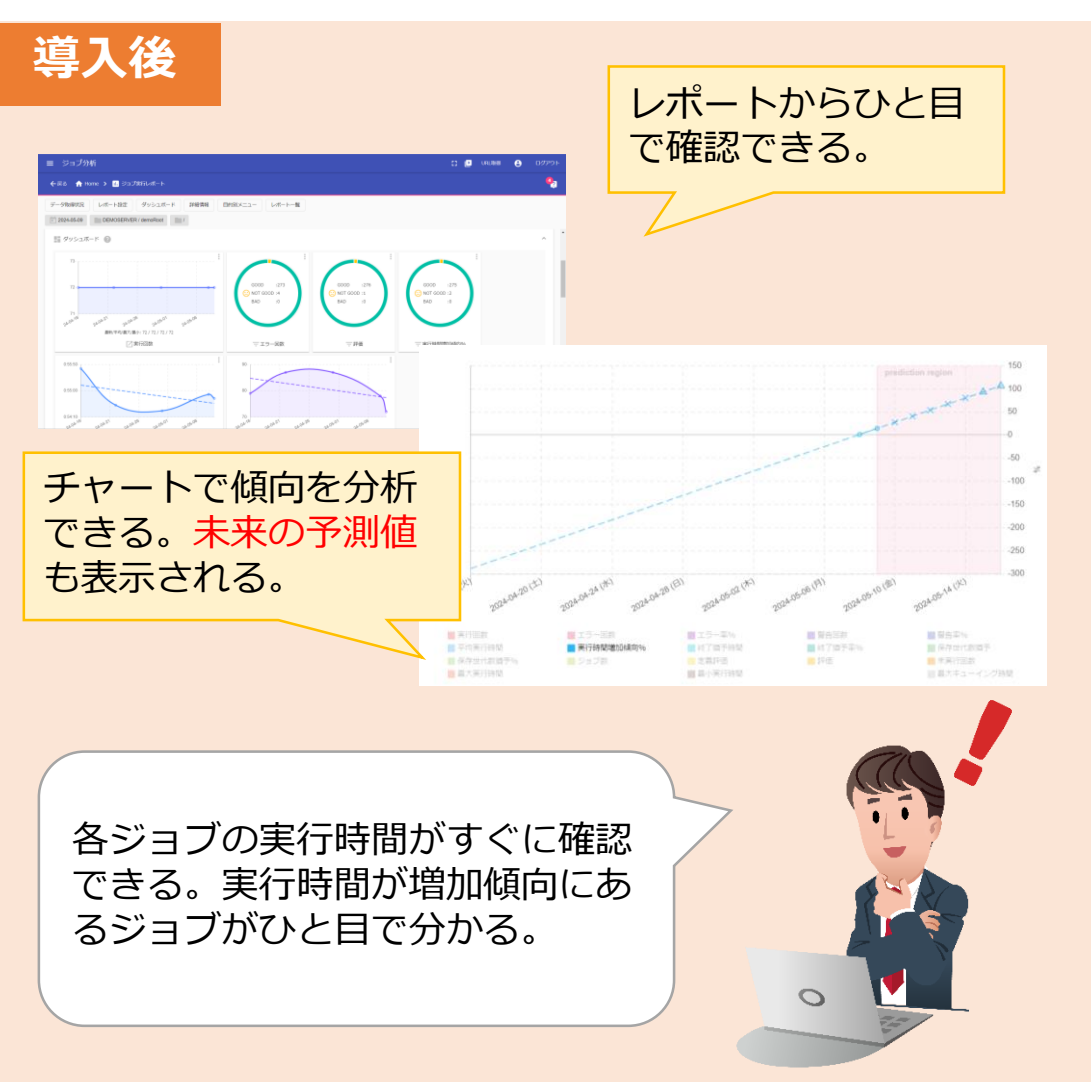

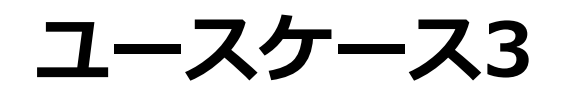

Step3 JP1 • ユーザー会

## ジョブが実行されていない時間帯を洗い出したい

| 導入前                                                                                                    |                                                                                                    |                                                                                                    |                          |
|----------------------------------------------------------------------------------------------------|----------------------------------------------------------------------------------------------------|----------------------------------------------------------------------------------------------------|--------------------------|
|                                                                                                    | 21 - 0 )                                                                                                    |                                                                                                    |                          |
| 2         Add         201/20         11-64         (10)         (10)         (10)         (10)         (10)         (10)         (10)         (10)         (10)         (10)         (10)         (10)         (10)         (10)         (10)         (10)         (10)         (10)         (10)         (10)         (10)         (10)         (10)         (10)         (10)         (10)         (10)         (10)         (10)         (10)         (10)         (10)         (10)         (10)         (10)         (10)         (10)         (10)         (10)         (10)         (10)         (10)         (10)         (10)         (10)         (10)         (10)         (10)         (10)         (10)         (10)         (10)         (10)         (10)         (10)         (10)         (10)         (10)         (10)         (10)         (10)         (10)         (10)         (10)         (10)         (10)         (10)         (10)         (10)         (10)         (10)         (10)         (10)         (10)         (10)         (10)         (10)         (10)         (10)         (10)         (10)         (10)         (10)         (10)         (10)         (10)         (10)         (10)                                                                                                    |                                                                                                    | 14 19 г. г. т. р. на на се селонального                                                                                                    | ∞ -<br>2.M - <u>\$</u> ₹ |
| [1]         No.2         1.1.5.4         1.1.5.4         1.1.5.4         1.1.5.4         1.1.5.4         1.1.5.4         1.1.5.4         1.1.5.4         1.1.5.4         1.1.5.4         1.1.5.4         1.1.5.4         1.1.5.4         1.1.5.4         1.1.5.4         1.1.5.4         1.1.5.4         1.1.5.4         1.1.5.4         1.1.5.4         1.1.5.4         1.1.5.4         1.1.5.4         1.1.5.4         1.1.5.4         1.1.5.4         1.1.5.4         1.1.5.4         1.1.5.4         1.1.5.4         1.1.5.4         1.1.5.4         1.1.5.4         1.1.5.4         1.1.5.4         1.1.5.4         1.1.5.4         1.1.5.4         1.1.5.4         1.1.5.4         1.1.5.4         1.1.5.4         1.1.5.4         1.1.5.4         1.1.5.4         1.1.5.4         1.1.5.4         1.1.5.4         1.1.5.4         1.1.5.4         1.1.5.4         1.1.5.4         1.1.5.4         1.1.5.4         1.1.5.4         1.1.5.4         1.1.5.4         1.1.5.4         1.1.5.4         1.1.5.4         1.1.5.4         1.1.5.4         1.1.5.4         1.1.5.4         1.1.5.4         1.1.5.4         1.1.5.4         1.1.5.4         1.1.5.4         1.1.5.4         1.1.5.4         1.1.5.4         1.1.5.4         1.1.5.4         1.1.5.4         1.1.5.4         1.1.5.4         1.1.5.4         1.1.5.4         1.1.5 |                                                                                                    | B         C         D         E         D         E         D         D         E         D         D         D         D         D         D         D         D         D         D                                                                                                    | 1<br>1                   |
| 8, Not 2002/28, 119:57/10561 (M9506-) ADROTI_/TETY/2748E 04522                                                                                                    | 1         mm(0)           8         ppb           9         ppb           10         ppb           11         tmpb           12         reft           13         conds           14         aconds           15         ppb           16         ppb           17         ppb           16         pmb           17         ppb           18         tmm(b)           19         text           20         conds           21         conds           22         nett           23         conds           24         ewyb           25         ppb | Image: Construction         Construction         Construction           Image: Construction         Construction         Construction           Image: Construction         Construction </td <td></td> |                          |

新たにジョブを追加したいが、 ジョブ実行数が少ない時間帯がわ からない。

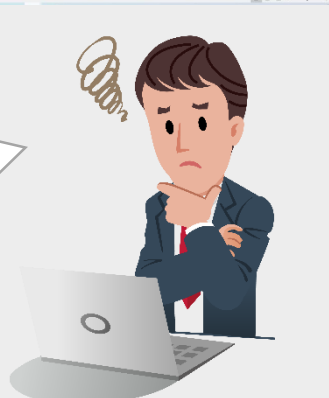

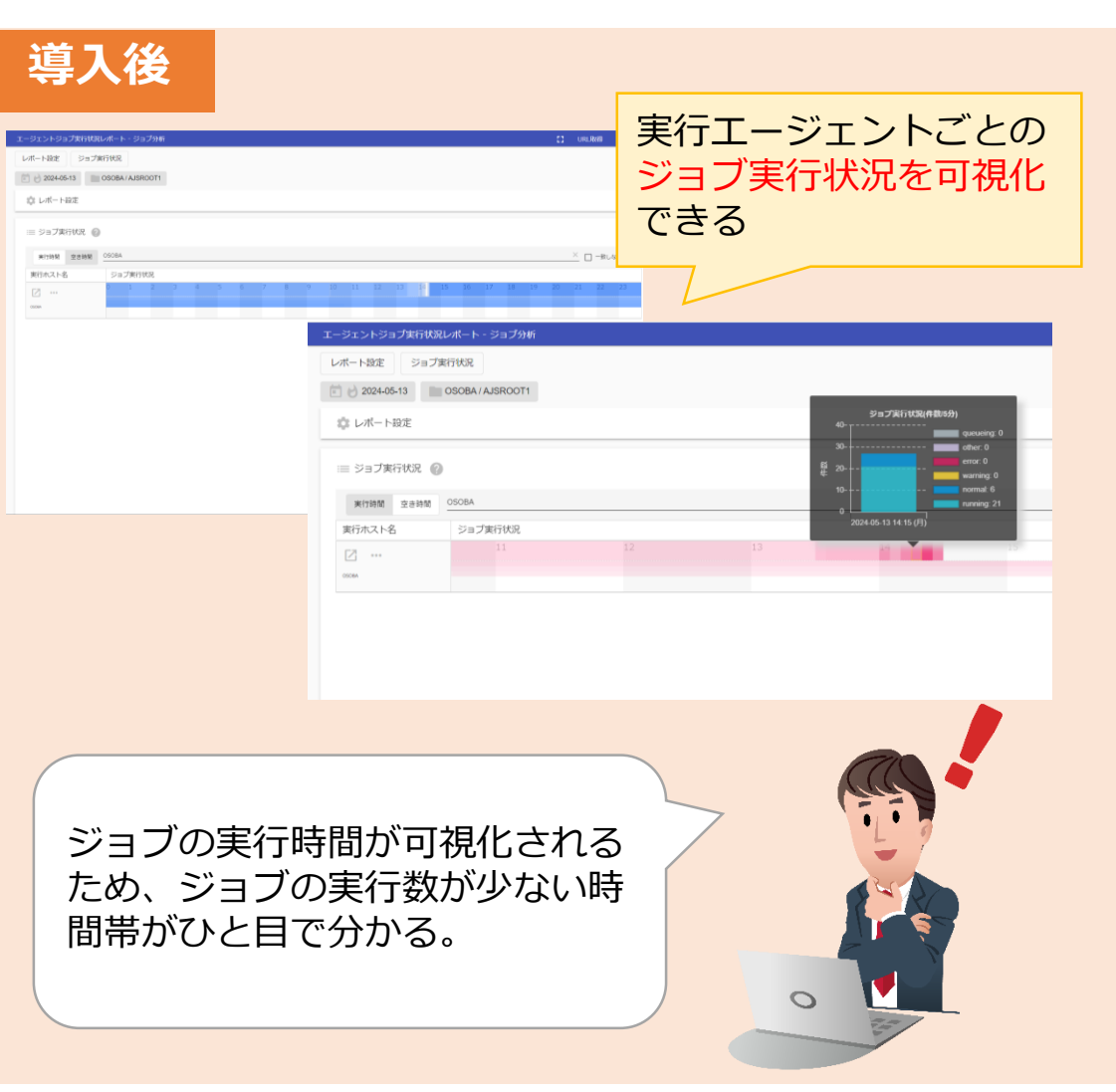

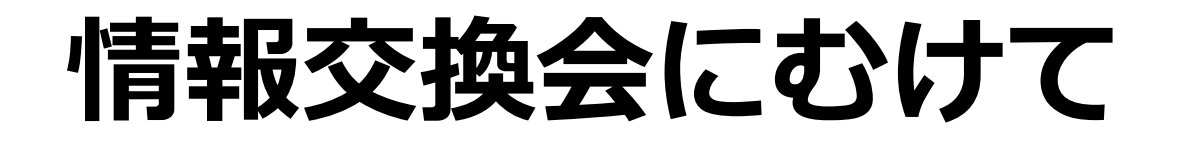

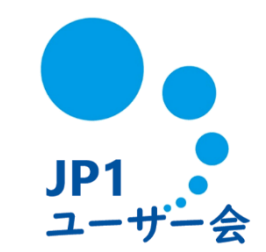

## ジョブ分析サービスの紹介はいかがでしたでしょうか。 このあとの情報交換会で、みなさまの可視化に対する取り組み状況 についてもぜひご意見をお聞かせください。

# 例)

- ・どのようにジョブ運用の可視化に取り組んでいるか
- ・可視化にあたってどのような課題があったか
- ・すでに可視化している運用に課題があるか
- ・今後はどのような計画されているか

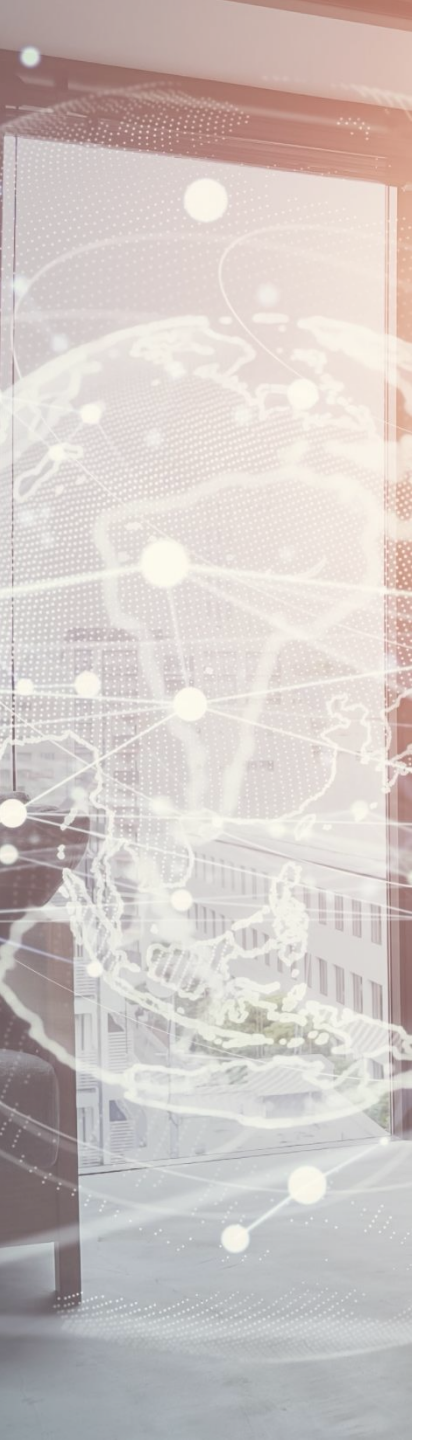

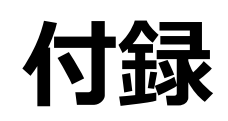

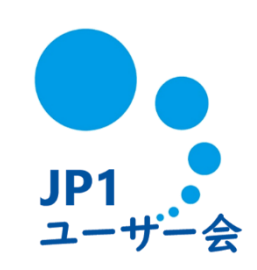

## Step1 ジョブ実行結果(ログ・コマンド)のデータ活用 - スケジューラーログ

#### ログ格納先

<Windows>

・インストール先がデフォルトの場合

・インストール先をデフォルトから変更している場合

インストール先¥JP1AJS2¥log¥schedule¥スケジューラーサービス名¥ajs-log{1|2}.log

<Linux/UNIX>

/var/opt/jp1ajs2/log/schedule/スケジューラーサービス名/ajs-log{1|2}.log

本ログを使用して分析する場合、 定期的に退避させることを推奨。 また、短期間でログファイルが ローテーションする場合は ログファイルサイズの拡張を推奨。

#### ログ内容

行の先頭に出力されるログ種別で事象が判別可能です。代表的なログ種別は下記です。

- ・J001 ジョブ開始
- ・J002 ジョブ正常終了
- ・J003 ジョブ異常終了
- ・J004 ジョブ警告終了

特定の日のログを抽出する場合は OS標準コマンドの「findstr」や 「grep」などを使用する。

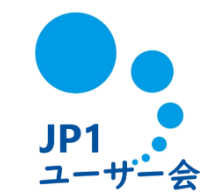

## Step1 ジョブ実行結果(ログ・コマンド)のデータ活用 - ジョブ実行情報

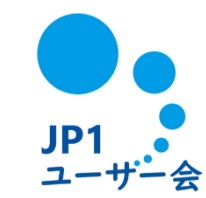

#### コマンド形式例

ajsshow -F スケジューラーサービス名 -b yyy/mm/dd -e yyy/mm/dd -f "%T,%S,%E,%a,%C,%J" -RE ジョブネット完全名

<実行例>

ajsshow -F AJSROOT1 -b 2020/07/14 -e 2020/07/14 -f "%T,%S,%E,%a,%C,%J" -RE / > 任意の出力ファイル名

#### オプション説明

-b yyyy/mm/dd 情報を出力する期間の開始日を暦日で指定します。開始時刻は基準時刻です。

- -e yyyy/mm/dd 情報を出力する期間の終了日を暦日で指定します。 終了日には開始日と同じ日、または開始日以降の日を指定します。
- -f "フォーマット指示子"
  - %T ユニットの種別
  - %S ジョブネットの実行開始日時, またはジョブのサブミット日時
  - %E ジョブネット,またはジョブの実行終了日時
  - %a 予定または実行中世代の場合は実行所要時間の推定値,実行結果世代の場合は実際の実行所要時間
  - %C ジョブネットの状態, またはジョブの状態
  - %J ジョブネット完全名,またはジョブ完全名
- -R 指定したユニットに含まれるすべてのジョブネットの情報またはジョブの情報を出力します。
- -E 実行登録済みのジョブネットの情報を出力します。

## Step1 ジョブ実行結果(ログ・コマンド)のデータ活用 - マニュアル記載箇所

・JP1 Version 13 JP1/Automatic Job Management System 3 トラブルシューティング 付録C.1 スケジューラーサービスが出力するログ

https://itpfdoc.hitachi.co.jp/manuals/3021/30213L4700/AJSK0088.HTM

- ・JP1 Version 13 JP1/Automatic Job Management System 3 コマンドリファレンス
  - 3. 通常の運用で使用するコマンド

ajsshow

https://itpfdoc.hitachi.co.jp/manuals/3021/30213L4900/AJSO0130.HTM

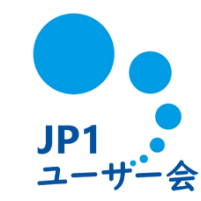

#### 稼働実績データを確認することで、JP1/AJS3-Managerシステムのジョブの増減傾向や 処理性能が把握できます。

| # | 稼働実績データの内容                                     | 分かること                      |                                                                                       |  |  |  |  |  |
|---|------------------------------------------------|----------------------------|---------------------------------------------------------------------------------------|--|--|--|--|--|
| # |                                                | 概要                         | 詳細                                                                                    |  |  |  |  |  |
| 1 | ルートジョブネットと<br>ジョブの実行数                          | システムで稼働している<br>業務の処理量の把握   | Managerで実行したジョブ数を確認できます。<br>日々ジョブ数を確認することで変化の有無を把握できます。                               |  |  |  |  |  |
| 2 | ジョブ実行要求<br>(サブミット)待ち数                          | システムのジョブの処理性能<br>の把握       | Managerのジョブ実行要求の待ち数を確認できます。<br>処理性能の不足による待ちの発生件数の傾向から、<br>ジョブの実行遅延の潜在リスクを把握することができます。 |  |  |  |  |  |
| 3 | 起動条件付きジョブネットの<br>実行世代の滞留数                      | 起動条件付きジョブネットの<br>処理性能の把握   | 起動条件の成立数に対して、実際に処理が行われていない<br>件数(滞留数)を把握することで、Managerの処理性能が不足<br>していることが分かります。        |  |  |  |  |  |
| 4 | 実行エージェントの多重度の<br>上限到達有無/通信障害が発生<br>したエージェントの有無 | 実行エージェントの<br>多重度到達や通信障害の把握 | キューイング状態のジョブが多発する場合の迅速な要因切り分け<br>が可能になります。                                            |  |  |  |  |  |
| 5 | 結果ファイルのデータ量                                    | ファイル転送量の把握                 | ジョブの実行処理の遅延を引き起こす結果ファイル転送の<br>有無(データ量)を確認できます。                                        |  |  |  |  |  |

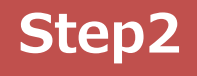

## 2 稼働状況レポートのデータ活用 - 稼働状況レポート活用の流れ

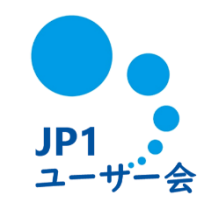

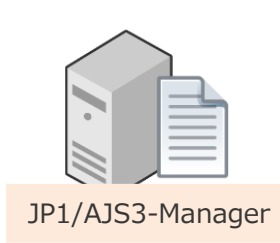

#### ①ajsreportコマンドで稼働状況レポートをCSV出力

ajsreport -b 開始日 -e 終了日 -i 集計間隔(単位:分) -H(ヘッダ情報を出力しない)

<例:1分の集計間隔で前日分(2020年7月14日分)のレポートを出力する> ajsreport -b 2020/07/14 -i 1 -H > ファイル名.csv

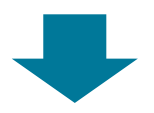

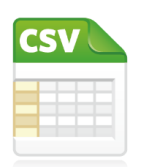

・稼働状況ログ収集機能はデフォルトで有効。(ログファイル自体はバイナリデータのため参照不可。)
 ・稼働状況ログファイルの保存日数のデフォルト日数は「7日」。1~21日の間で指定が可能。
 ※稼働状況ログが少なければ指定した日以上のデータを保存する。
 設定パラメータは下記。

 [{JP1\_DEFAULT|論理ホスト名}¥JP1AJSMANAGER¥スケジューラーサービス名]
 "AJSREPORTSTOREDAYPERIOD"=dword:稼働状況ログファイルを保存しておく最低日数(16進数)

<設定例:21日の場合> [JP1\_DEFAULT¥JP1AJSMANAGER¥AJSROOT1] "AJSREPORTSTOREDAYPERIOD"=dword:15

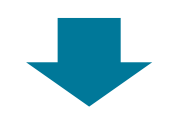

#### ②データをレポート化

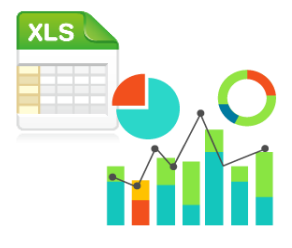

メーカーが分析用のサンプルテンプレートを提供しているため、①で出力したCSVデータを

コピー・貼り付けするだけですぐに分析が始められます。

また、CSVデータをもとにオリジナルレポートを作成・分析することも可能です。

※分析対象は件数のみ。ユニット名は確認不可。

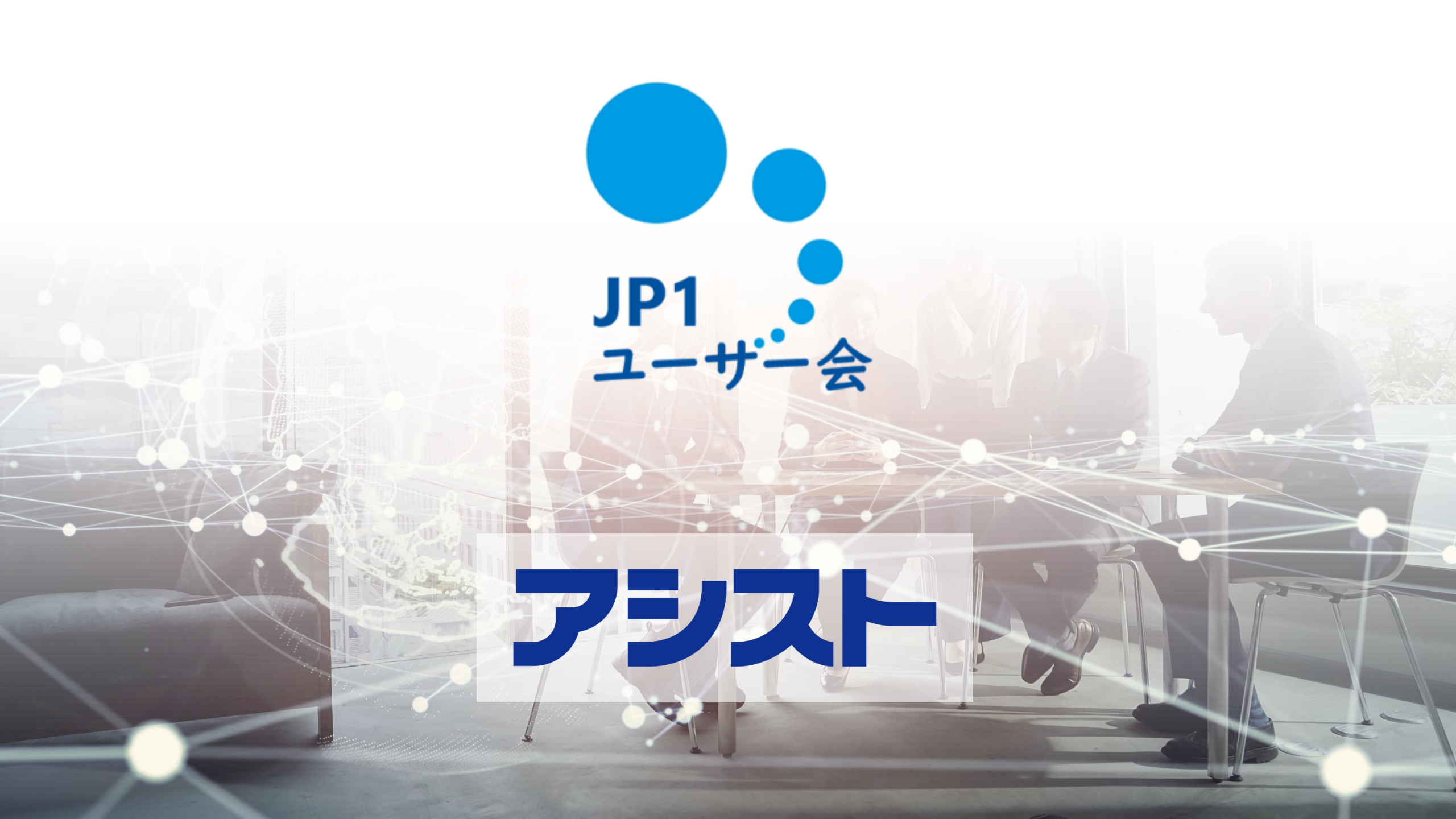